## Mengimport buku telefon dari fail Excel ke Telefon

A) Buka Excel fail, mesti meletakkan tajuk dalam column A (No Tel) dan column B (Nama) Fail Excel mesti menyimpan sebagai (Txt-Tab delimited) format

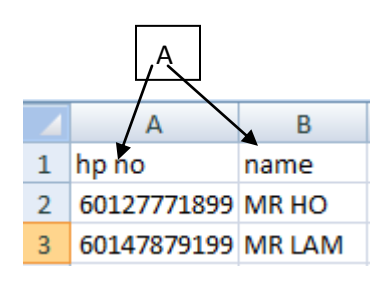

## B) Pilih "Mengimport"

| Phone Book        | В        |                                     |
|-------------------|----------|-------------------------------------|
| Baru   Padam   Me | ngimport | Mengeksport   Mobile List   Refresh |

C) Jika anda ingin mengimport ke buku telefon baru, sila mengisi dalam buku telefon baru menamakanya ATAU hanya memilih buku telefon yang sedia ada

| Phone Book | New Phonebook        |     |
|------------|----------------------|-----|
|            | TELOK INTAN CUSTOMER | ← C |

D) Pilih Excel fail dari computer anda (mesti simpan dalam "Txt-Tab delimited" format dan klik "Upload Now"

| Choose File_ english samne book.txt |
|-------------------------------------|
|                                     |
|                                     |

E) Sila pilih tempat yang padan pada excel, dan klik "Continue"

| Step 1 of 3  | Sele | ct Import Column | >> | Verify Data | >>  | Confirm Import              |
|--------------|------|------------------|----|-------------|-----|-----------------------------|
| File Name    |      | GBS TEST.txt     |    |             |     |                             |
| Total Record |      | 3                |    |             |     |                             |
|              |      |                  |    |             |     |                             |
|              |      | Source           |    |             |     | Destination                 |
|              | 1    | HP NO            |    | Г           |     | Mobile No.                  |
|              | 2    | NAME             |    |             | E _ | Name 💌                      |
|              |      |                  |    |             |     |                             |
|              |      |                  |    |             |     | Back Continue Direct Import |
|              |      |                  |    |             |     | Back Continue Direct import |
|              |      |                  |    |             |     | F                           |
|              |      |                  |    |             |     |                             |

F) Sistem akan memeriksa jumlah telefon yang diimport, jika terdapat telefon yang salah format atau berulang, sistem akan menapis secara automatic. Setelah mengesahkannya..kilk "Confirm Import"

| Step 2 of 3   | Select Import Column | >> | Verify Data | >> | Confirm Import |                     |
|---------------|----------------------|----|-------------|----|----------------|---------------------|
| Total Record  | 3                    |    |             |    |                |                     |
| Verify Record | d 3                  |    |             |    |                |                     |
|               |                      |    |             |    |                | 100%                |
|               |                      |    |             |    |                | Back Confirm Import |

G) Sistem ini akan memaparkan "Jumlah telefon rekod" yang berjaya diimport ke dalam sistem buku telefon.

| Step 3 of 3 Select Import Column >> | Verify Data >> | Confirm Import | ( |
|-------------------------------------|----------------|----------------|---|
| al Record                           |                |                |   |
| mpleted Record                      |                |                |   |
| plicated Record                     |                |                |   |
| valid Record                        |                |                |   |
|                                     |                |                |   |